# ¿CÓMO SOLICITAR CERTIFICADOS Y CONSTANCIAS DE ESTUDIO?

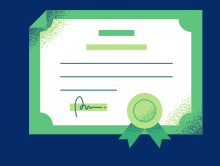

## DIGITE LA SIGUIENTE DIRECCIÓN EN SU NAVEGADOR:

### http://fut.redp.edu.co/FUT-web/#/

### 1. SELECCIONE MADRES Y PADRES

FORMULARIO ÚNICO DE TRÂMITES

### Formulario Único de Trámites

BOGOT/

El Formulario Unico de Tramites es un proyecto estratégico de la Secretaría de Educación del Distrito que busca acercar los trámites y servicios a la ciudadanía a partir de la facilitación de las relaciones del ciudadano con la Entidad, la simplificación de los trámites asociados al proceso y la prestación de un servicio de excelencia. La materialización de este propósito se encuentra en un modelo estándar de servicio que pueden encontrar los ciudadanos en los puntos de atención de la Entidad.

#### SERVICIOS DISPONIBLES

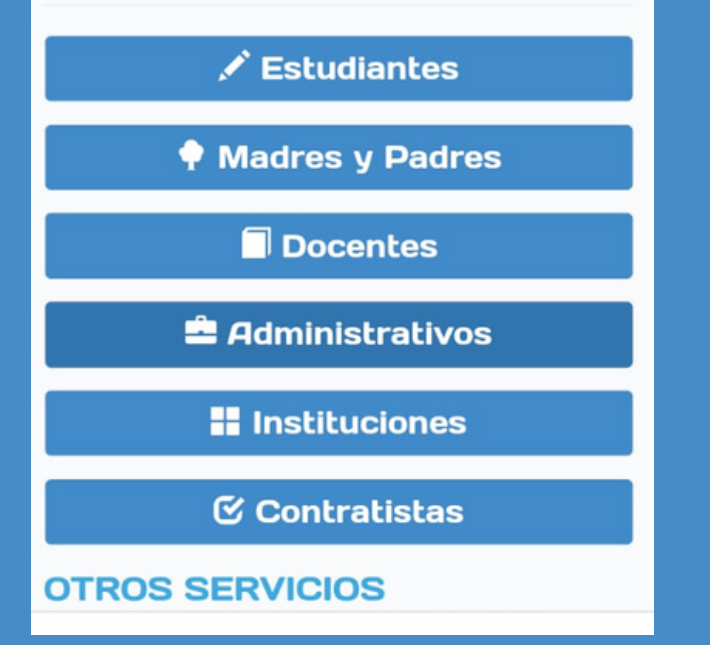

### 2. DE CLICK EN CONSTANCIAS Y/O CERTIFICADOS ESTUDIANTES ACTIVOS

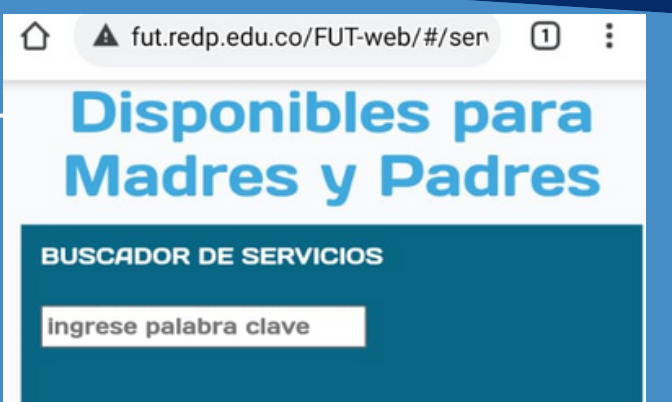

#### Madres y Padres

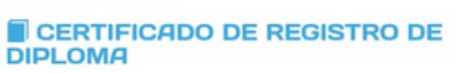

#### Certificado, Registro Diploma

Obtener la constancia que acredite que el diploma de Bachillerato o Universidad fue registrado en la Secretaría de Educación Distrital durante los años 1972 a 1993. Los ...

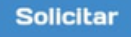

#### Madres y Padres

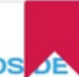

÷

(1)

### CONSTANCIAS Y/O CERTIFICADOS

#### Certificado, Constancia

Certificaciones y constancias de estudio para estudiantes que se encuentren en alguno de los ciclos de básica primaria, básica secundaria y/o educación ...

Solicitar

仚

# 3. DILIGENCIE

### 4. CLIK EN CORREO, ACEPTÓ TÉRMINOS Y ENVIAR SOLICITUD

CONSTANCIAS Y/O CERTIFICADOS DE ESTUDIANTES ACTIVOS

Descripción: Certificaciones y constancias de estudio para estudiantes que se encuentren en alguno de los ciclos de básica primaria, básica secundaria y/o educación media.

#### DATOS SOLICITANTE

Los campos marcados con \* son obligatorios.

Tipo Identificación \*

Seleccione

Número de Identificación \*

Número de Identificación

Primer Nombre \*

**Primer Nombre** 

Segundo Nombre

Segundo Nombre

Primer Apellido \*

Primer Apellido

Anterior 1 - DE - 36 Siguiente

fut.redp.edu.co/FUT-web/#/fut/

#### Medios de respuesta

- Correo electrónico
- 🗙 Por favor ingrese al menos un medio de respuesta.

Acepto términos y condiciones

**9 Importante:** El botón para Enviar Solicitud se habilita cuando haya diligenciado correctamente todos los campos. Si cree haber completado los campos y aún no se activa puede usar la opción Validar formulario.

Validar Formulario

Enviar Solicitud

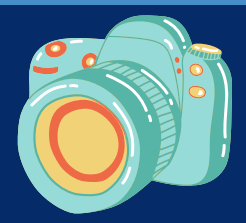

AL FINAL DEL PROCESO APARECERÁ UN PANTALLAZO CON EL NÚMERO DE RADICADO Y CÓDIGO DE VERIFICACIÓN